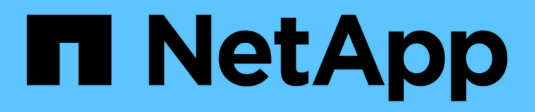

# Install and configure

Cluster and storage switches

NetApp April 25, 2024

This PDF was generated from https://docs.netapp.com/us-en/ontap-systems-switches/switch-netapp-cn1610/install-hardware-cn1610.html on April 25, 2024. Always check docs.netapp.com for the latest.

# **Table of Contents**

| nstall and configure                                          | 1  |
|---------------------------------------------------------------|----|
| Install the hardware for the NetApp CN1610 switch             | 1  |
| Install FASTPATH software                                     | 1  |
| Install a Reference Configuration File on a CN1610 switch     | 12 |
| Install FASTPATH software and RCFs for ONTAP 8.3.1 and later. | 21 |
| Configure the hardware for the NetApp CN1610 switch           | 37 |

# Install and configure

# Install the hardware for the NetApp CN1610 switch

To install the NetApp CN1610 switch hardware, use the instructions in one of the following guides.

• 1G Installation Guide.

An overview of the CN1601 switch hardware and software features and installation process.

• 10G Installation Guide

An overview of the CN1610 switch hardware and software features and describes the features to install the switch and access the CLI.

# Install FASTPATH software

When you install the FASTPATH software on your NetApp switches, you must begin the upgrade with the second switch, *cs2*.

# **Review requirements**

## What you'll need

- A current backup of the switch configuration.
- A fully functioning cluster (no errors in the logs and no defective cluster network interface cards (NICs) or similar issues).
- Fully functional port connections on the cluster switch.
- All cluster ports set up.
- All cluster logical interfaces (LIFs) set up (must not have been migrated).
- A successful communication path: The ONTAP (privilege: advanced) cluster ping-cluster -node node1 command must indicate that larger than PMTU communication is successful on all paths.
- A supported version of FASTPATH and ONTAP.

Make sure you consult the switch compatibility table on the NetApp CN1601 and CN1610 Switches page for the supported FASTPATH and ONTAP versions.

# Install FASTPATH

The following procedure uses the clustered Data ONTAP 8.2 syntax. As a result, the cluster Vserver, LIF names, and CLI output are different than those in Data ONTAP 8.3.

There can be command dependencies between command syntax in the RCF and FASTPATH versions.

#### About the examples

The examples in this procedure use the following switch and node nomenclature:

- The two NetApp switches are cs1 and cs2.
- The two cluster LIFs are clus1 and clus2.
- The Vservers are vs1 and vs2.
- The cluster::\*> prompt indicates the name of the cluster.
- The cluster ports on each node are named e1a and e2a.

Hardware Universe has more information about the actual cluster ports that are supported on your platform.

- The supported Inter-Switch Links (ISLs) are ports 0/13 through 0/16.
- The supported node connections are ports 0/1 through 0/12.

## Step 1: Migrate cluster

1. If AutoSupport is enabled on this cluster, suppress automatic case creation by invoking an AutoSupport message:

```
system node autosupport invoke -node * -type all - message MAINT=xh
```

*x* is the duration of the maintenance window in hours.

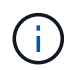

The AutoSupport message notifies technical support of this maintenance task so that automatic case creation is suppressed during the maintenance window.

2. Log into the switch as admin. There is no password by default. At the (cs2) # prompt, enter the enable command. Again, there is no password by default. This gives you access to Privileged EXEC mode, which allows you to configure the network interface.

#### Show example

```
(cs2) # enable
Password (Enter)
(cs2) #
```

3. On the console of each node, migrate clus2 to port e1a:

network interface migrate

Show example

```
cluster::*> network interface migrate -vserver vs1 -lif clus2
-destnode node1 -dest-port e1a
cluster::*> network interface migrate -vserver vs2 -lif clus2
-destnode node2 -dest-port e1a
```

4. On the console of each node, verify that the migration took place:

network interface show

The following example shows that clus2 has migrated to port e1a on both nodes:

#### Show example

| <pre>cluster::*&gt; network interface show -role cluster</pre> |                      |                      |                         |                 |                 |            |
|----------------------------------------------------------------|----------------------|----------------------|-------------------------|-----------------|-----------------|------------|
| Vserver                                                        | Logical<br>Interface | Status<br>Admin/Open | Network<br>Address/Mask | Current<br>Node | Current<br>Port | Is<br>Home |
| vs1                                                            |                      |                      |                         |                 |                 |            |
|                                                                | clus1                | up/up                | 10.10.10.1/16           | node1           | ela             | true       |
|                                                                | clus2                | up/up                | 10.10.10.2/16           | nodel           | ela             |            |
| false                                                          |                      |                      |                         |                 |                 |            |
| vs2                                                            |                      |                      |                         |                 |                 |            |
|                                                                | clus1                | up/up                | 10.10.10.1/16           | node2           | ela             | true       |
|                                                                | clus2                | up/up                | 10.10.10.2/16           | node2           | ela             |            |
| false                                                          |                      |                      |                         |                 |                 |            |

#### Step 2: Install FASTPATH software

1. Shut down cluster port e2a on both nodes:

network port modify

#### Show example

The following example shows port e2a being shut down on both nodes:

```
cluster::*> network port modify -node node1 -port e2a -up-admin
false
cluster::*> network port modify -node node2 -port e2a -up-admin
false
```

2. Verify that port e2a is shut down on both nodes:

network port show

3. Shut down the Inter-Switch Link (ISL) ports on cs1, the active NetApp switch:

#### Show example

```
(cs1) # configure
(cs1) (config) # interface 0/13-0/16
(cs1) (Interface 0/13-0/16) # shutdown
(cs1) (Interface 0/13-0/16) # exit
(cs1) (config) # exit
```

4. Back up the current active image on cs2.

```
(cs2) # show bootvar
Image Descriptions .
 active:
 backup:
Images currently available on Flash
                    _____
___
unit active backup current-active next-
active
_____
___
  1 1.1.0.3 1.1.0.1 1.1.0.3 1.1.0.3
(cs2) # copy active backup
Copying active to backup
Copy operation successful
(cs2) #
```

5. Download the image file to the switch.

Copying the image file to the active image means that when you reboot, that image establishes the running FASTPATH version. The previous image remains available as a backup.

6. Verify the running version of the FASTPATH software.

show version

| (cs2) # show version      |                                                                                       |
|---------------------------|---------------------------------------------------------------------------------------|
| Switch: 1                 |                                                                                       |
| System Description        | Broadcom Scorpion 56820<br>Development System - 16 TENGIG,<br>1.1.0.3, Linux 2.6.21.7 |
| Machine Type              | Broadcom Scorpion 56820<br>Development System - 16TENGIG                              |
| Machine Model             | BCM-56820                                                                             |
| Serial Number             | 10611100004                                                                           |
| FRU Number                |                                                                                       |
| Part Number               | BCM56820                                                                              |
| Maintenance Level         | А                                                                                     |
| Manufacturer              | 0xbc00                                                                                |
| Burned In MAC Address     | 00:A0:98:4B:A9:AA                                                                     |
| Software Version          | 1.1.0.3                                                                               |
| Operating System          | Linux 2.6.21.7                                                                        |
| Network Processing Device | BCM56820_B0                                                                           |
| Additional Packages       | FASTPATH QOS                                                                          |
|                           | FASTPATH IPv6 Management                                                              |
|                           |                                                                                       |

7. View the boot images for the active and backup configuration.

show bootvar

8. Reboot the switch.

reload

Show example

(cs2) # reload
Are you sure you would like to reset the system? (y/n) y
System will now restart!

#### Step 3: Validate installation

1. Log in again, and verify the new version of the FASTPATH software.

show version

```
(cs2) # show version
Switch: 1
System Description..... Broadcom Scorpion 56820
                            Development System - 16
TENGIG,
                            1.1.0.5, Linux 2.6.21.7
Machine Type..... Broadcom Scorpion 56820
                            Development System - 16TENGIG
Machine Model..... BCM-56820
Serial Number..... 10611100004
FRU Number.....
Part Number..... BCM56820
Maintenance Level..... A
Manufacturer..... 0xbc00
Burned In MAC Address..... 00:A0:98:4B:A9:AA
Software Version..... 1.1.0.5
Operating System..... Linux 2.6.21.7
Network Processing Device..... BCM56820 B0
Additional Packages..... FASTPATH QOS
                            FASTPATH IPv6 Management
```

2. Bring up the ISL ports on cs1, the active switch.

configure

Show example

```
(cs1) # configure
(cs1) (config) # interface 0/13-0/16
(cs1) (Interface 0/13-0/16) # no shutdown
(cs1) (Interface 0/13-0/16) # exit
(cs1) (config) # exit
```

3. Verify that the ISLs are operational:

```
show port-channel 3/1
```

The Link State field should indicate Up.

```
(cs2) # show port-channel 3/1
Channel Name..... ISL-LAG
Link State..... Up
Admin Mode..... Enabled
Type..... Static
Load Balance Option..... 7
(Enhanced hashing mode)
   Device/
Mbr
            Port
                 Port
            Speed
Ports Timeout
                 Active
_____ ____
0/13 actor/long 10G Full True
   partner/long
0/14 actor/long 10G Full True
   partner/long
0/15 actor/long 10G Full True
   partner/long
0/16 actor/long 10G Full True
    partner/long
```

4. Copy the running-config file to the startup-config file when you are satisfied with the software versions and switch settings.

Show example

```
(cs2) # write memory
This operation may take a few minutes.
Management interfaces will not be available during this time.
Are you sure you want to save? (y/n) y
Config file 'startup-config' created successfully .
Configuration Saved!
```

5. Enable the second cluster port, e2a, on each node:

```
network port modify
```

cluster::\*> network port modify -node node1 -port e2a -up-admin true cluster::\*> \*\*network port modify -node node2 -port e2a -up-admin true\*\*

6. Revert clus2 that is associated with port e2a:

network interface revert

The LIF might revert automatically, depending on your version of ONTAP software.

Show example

```
cluster::*> network interface revert -vserver Cluster -lif n1_clus2
cluster::*> network interface revert -vserver Cluster -lif n2_clus2
```

7. Verify that the LIF is now home (true) on both nodes:

network interface show -role cluster

Show example

| cluster::*> network interface show -role cluster |                      |                      |                         |                 |                 |            |
|--------------------------------------------------|----------------------|----------------------|-------------------------|-----------------|-----------------|------------|
| Vserver                                          | Logical<br>Interface | Status<br>Admin/Oper | Network<br>Address/Mask | Current<br>Node | Current<br>Port | Is<br>Home |
|                                                  |                      |                      |                         |                 |                 |            |
| VSI                                              | clus1                | up/up                | 10.10.10.1/24           | nodel           | ela             | true       |
| vs2                                              | clus2                | up/up                | 10.10.10.2/24           | nodel           | e2a             | true       |
|                                                  | clus1                | up/up                | 10.10.10.1/24           | node2           | ela             | true       |
|                                                  | clus2                | up/up                | 10.10.10.2/24           | node2           | e2a             | true       |

8. View the status of the nodes:

cluster show

- 9. Repeat the previous steps to install the FASTPATH software on the other switch, cs1.
- 10. If you suppressed automatic case creation, re-enable it by invoking an AutoSupport message:

system node autosupport invoke -node \* -type all -message MAINT=END

# Install a Reference Configuration File on a CN1610 switch

Follow this procedure to install a Reference Configuration File (RCF).

Before installing an RCF, you must first migrate the cluster LIFs away from switch cs2. After the RCF is installed and validated, the LIFs can be migrated back.

# **Review requirements**

#### What you'll need

- A current backup of the switch configuration.
- A fully functioning cluster (no errors in the logs and no defective cluster network interface cards (NICs) or similar issues).
- Fully functional port connections on the cluster switch.
- All cluster ports set up.
- All cluster logical interfaces (LIFs) set up.
- A successful communication path: The ONTAP (privilege: advanced) cluster ping-cluster -node nodel command must indicate that larger than PMTU communication is successful on all paths.
- · A supported version of RCF and ONTAP.

Make sure you consult the switch compatibility table on the NetApp CN1601 and CN1610 Switches page for the supported RCF and ONTAP versions.

# Install the RCF

The following procedure uses the clustered Data ONTAP 8.2 syntax. As a result, the cluster Vserver, LIF names, and CLI output are different than those in Data ONTAP 8.3.

There can be command dependencies between command syntax in the RCF and FASTPATH versions.

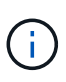

In RCF version 1.2, support for Telnet has been explicitly disabled because of security concerns. To avoid connectivity issues while installing RCF 1.2, verify that Secure Shell (SSH) is enabled. The NetApp CN1610 Switch Administrator's Guide has more information about SSH.

#### About the examples

The examples in this procedure use the following switch and node nomenclature:

- The two NetApp switches are cs1 and cs2.
- The two cluster LIFs are clus1 and clus2.
- The Vservers are vs1 and vs2.
- The cluster::\*> prompt indicates the name of the cluster.
- The cluster ports on each node are named e1a and e2a.

Hardware Universe has more information about the actual cluster ports that are supported on your platform.

- The supported Inter-Switch Links (ISLs) are ports 0/13 through 0/16.
- The supported node connections are ports 0/1 through 0/12.
- A supported version of FASTPATH, RCF, and ONTAP.

Make sure you consult the switch compatibility table on the NetApp CN1601 and CN1610 Switches page for the supported FASTPATH, RCF, and ONTAP versions.

#### Step 1: Migrate cluster

1. Save your current switch configuration information:

```
write memory
```

#### Show example

The following example shows the current switch configuration being saved to the startup configuration (startup-config) file on switch cs2:

```
(cs2) # write memory
This operation may take a few minutes.
Management interfaces will not be available during this time.
Are you sure you want to save? (y/n) y
Config file 'startup-config' created successfully.
Configuration Saved!
```

2. On the console of each node, migrate clus2 to port e1a:

Show example

```
cluster::*> network interface migrate -vserver vs1 -lif clus2
-source-node node1 -destnode node1 -dest-port e1a
cluster::*> network interface migrate -vserver vs2 -lif clus2
-source-node node2 -destnode node2 -dest-port e1a
```

3. On the console of each node, verify that the migration occurred:

network interface show -role cluster

#### Show example

The following example shows that clus2 has migrated to port e1a on both nodes:

4. Shut down port e2a on both nodes:

```
network port modify
```

#### Show example

The following example shows port e2a being shut down on both nodes:

```
cluster::*> network port modify -node node1 -port e2a -up-admin
false
cluster::*> network port modify -node node2 -port e2a -up-admin
false
```

5. Verify that port e2a is shut down on both nodes:

network port show

```
cluster::*> network port show -role cluster
                             Auto-Negot Duplex
                                                  Speed
(Mbps)
                                                  Admin/Oper
Node Port
           Role Link MTU Admin/Oper Admin/Oper
_____ _ _____ _____ ____ ____ ____ ____
_____
node1
      ela cluster up 9000 true/true
                                       full/full
                                                  auto/10000
      e2a
          cluster down 9000 true/true
                                       full/full
                                                  auto/10000
node2
      ela cluster up
                        9000 true/true
                                       full/full
                                                  auto/10000
            cluster down 9000 true/true
                                       full/full
                                                  auto/10000
      e2a
```

6. Shut down the ISL ports on cs1, the active NetApp switch.

#### Show example

```
(cs1) # configure
(cs1) (config) # interface 0/13-0/16
(cs1) (interface 0/13-0/16) # shutdown
(cs1) (interface 0/13-0/16) # exit
(cs1) (config) # exit
```

#### Step 2: Install RCF

1. Copy the RCF to the switch.

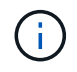

You must set the .scr extension as part of the file name before invoking the script. This extension is the extension for the FASTPATH operating system.

The switch will validate the script automatically as it is downloaded to the switch, and the output will go to the console.

(cs2) # copy tftp://10.10.0.1/CN1610\_CS\_RCF\_v1.1.txt nvram:script CN1610\_CS\_RCF\_v1.1.scr [the script is now displayed line by line] Configuration script validated. File transfer operation completed successfully.

2. Verify that the script was downloaded and saved with the file name that you gave it.

#### Show example

#### 3. Validate the script.

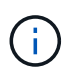

The script is validated during the download to verify that each line is a valid switch command line.

#### Show example

```
(cs2) # script validate CN1610_CS_RCF_v1.1.scr
[the script is now displayed line by line]
Configuration script 'CN1610_CS_RCF_v1.1.scr' validated.
```

4. Apply the script to the switch.

(cs2) #script apply CN1610\_CS\_RCF\_v1.1.scr Are you sure you want to apply the configuration script? (y/n) y [the script is now displayed line by line]... Configuration script 'CN1610\_CS\_RCF\_v1.1.scr' applied.

5. Verify that your changes have been implemented on the switch.

```
(cs2) # show running-config
```

The example displays the running-config file on the switch. You must compare the file to the RCF to verify that the parameters that you set are as you expect.

- 6. Save the changes.
- 7. Set the running-config file to be the standard one.

Show example

```
(cs2) # write memory
This operation may take a few minutes.
Management interfaces will not be available during this time.
Are you sure you want to save? (y/n) y
Config file 'startup-config' created successfully.
```

8. Reboot the switch and verify that the running-config file is correct.

After the reboot completes, you must log in, view the running-config file, and then look for the description on interface 3/64, which is the version label for the RCF.

```
(cs2) # reload
The system has unsaved changes.
Would you like to save them now? (y/n) y
Config file 'startup-config' created successfully.
Configuration Saved!
System will now restart!
```

9. Bring up the ISL ports on cs1, the active switch.

#### Show example

```
(cs1) # configure
(cs1) (config) # interface 0/13-0/16
(cs1) (Interface 0/13-0/16) # no shutdown
(cs1) (Interface 0/13-0/16) # exit
(cs1) (config) # exit
```

10. Verify that the ISLs are operational:

show port-channel 3/1

The Link State field should indicate Up.

```
(cs2) # show port-channel 3/1
Channel Name..... ISL-LAG
Link State..... Up
Admin Mode..... Enabled
Type..... Static
Load Balance Option..... 7
(Enhanced hashing mode)
    Device/
Mbr
            Port
                  Port
Ports Timeout
            Speed
                  Active
_____ ____
0/13 actor/long
            10G Full True
   partner/long
0/14 actor/long 10G Full True
   partner/long
0/15 actor/long 10G Full True
   partner/long
0/16 actor/long
            10G Full True
    partner/long
```

11. Bring up cluster port e2a on both nodes:

network port modify

#### Show example

The following example shows port e2a being brought up on node1 and node2:

cluster::\*> network port modify -node node1 -port e2a -up-admin true cluster::\*> network port modify -node node2 -port e2a -up-admin true

#### Step 3: Validate installation

1. Verify that port e2a is up on both nodes:

```
network port show -role cluster
```

cluster::\*> network port show -role cluster Auto-Negot Duplex Speed (Mbps) Admin/Oper Admin/Oper Admin/Oper Admin/Oper node1 e1a cluster up 9000 true/true full/full auto/10000 e2a cluster up 9000 true/true full/full auto/10000 node2 e1a cluster up 9000 true/true full/full auto/10000 e1a cluster up 9000 true/true full/full auto/10000 e1a cluster up 9000 true/true full/full auto/10000 hote2

2. On both nodes, revert clus2 that is associated with port e2a:

network interface revert

The LIF might revert automatically, depending on your version of ONTAP.

Show example

```
cluster::*> network interface revert -vserver node1 -lif clus2
cluster::*> network interface revert -vserver node2 -lif clus2
```

3. Verify that the LIF is now home (true) on both nodes:

network interface show -role cluster

Show example

```
cluster::*> network interface show -role cluster
     Logical Status Network Current Is
Vserver Interface Admin/Oper Address/Mask Node Port
                                             Home
_____ ____
                    - ----- -----
vs1
     clus1 up/up 10.10.10.1/24 node1 e1a true
     clus2
             up/up
                     10.10.10.2/24 node1
                                       e2a
                                             true
vs2
                     10.10.10.1/24 node2
              up/up
     clus1
                                        e1a
                                              true
                     10.10.10.2/24 node2
     clus2
              up/up
                                        e2a
                                              true
```

4. View the status of the node members:

cluster show

#### Show example

```
cluster::> cluster show
Node Health Eligibility
node1 true true
node2 true true
```

5. Copy the running-config file to the startup-config file when you are satisfied with the software versions and switch settings.

#### Show example

```
(cs2) # write memory
This operation may take a few minutes.
Management interfaces will not be available during this time.
Are you sure you want to save? (y/n) y
Config file 'startup-config' created successfully.
Configuration Saved!
```

6. Repeat the previous steps to install the RCF on the other switch, cs1.

# Install FASTPATH software and RCFs for ONTAP 8.3.1 and later

Follow this procedure to install FASTPATH software and RCFs for ONTAP 8.3.1 and later.

The installation steps are the same for both NetApp CN1601 management switches and CN1610 cluster switches running ONTAP 8.3.1 or later. However, the two models require different software and RCFs.

## **Review requirements**

#### What you'll need

• A current backup of the switch configuration.

- A fully functioning cluster (no errors in the logs and no defective cluster network interface cards (NICs) or similar issues).
- Fully functional port connections on the cluster switch.
- All cluster ports set up.
- All cluster logical interfaces (LIFs) set up (must not have been migrated).
- A successful communication path: The ONTAP (privilege: advanced) cluster ping-cluster -node node1 command must indicate that larger than PMTU communication is successful on all paths.
- A supported version of FASTPATH, RCF, and ONTAP.

Make sure you consult the switch compatibility table on the NetApp CN1601 and CN1610 Switches page for the supported FASTPATH, RCF, and ONTAP versions.

# Install the FASTPATH software

The following procedure uses the clustered Data ONTAP 8.2 syntax. As a result, the cluster Vserver, LIF names, and CLI output are different than those in Data ONTAP 8.3.

There can be command dependencies between command syntax in the RCF and FASTPATH versions.

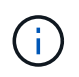

In RCF version 1.2, support for Telnet has been explicitly disabled because of security concerns. To avoid connectivity issues while installing RCF 1.2, verify that Secure Shell (SSH) is enabled. The NetApp CN1610 Switch Administrator's Guide has more information about SSH.

#### About the examples

The examples in this procedure use the following switch and node nomenclature:

- The two NetApp switch names are cs1 and cs2.
- The cluster logical interface (LIF) names are node1\_clus1 and node1\_clus2 for node1, and node2\_clus1 and node2\_clus2 for node2. (You can have up to 24 nodes in a cluster.)
- The storage virtual machine (SVM) name is Cluster.
- The cluster1::\*> prompt indicates the name of the cluster.
- The cluster ports on each node are named e0a and e0b.

Hardware Universe has more information about the actual cluster ports that are supported on your platform.

- The supported Inter-Switch Links (ISLs) are ports 0/13 through 0/16.
- The supported node connections are ports 0/1 through 0/12.

## Step 1: Migrate cluster

1. Display information about the network ports on the cluster:

```
network port show -ipspace cluster
```

The following example shows the type of output from the command:

| cluster1::>  | network port show | -ipspace cluster |      | Speed |
|--------------|-------------------|------------------|------|-------|
| (Mbps)       |                   |                  |      | opeed |
| Node Port    | IPspace           | Broadcast Domain | Link | MTU   |
|              |                   |                  |      |       |
|              |                   |                  |      |       |
| nodel        |                   |                  |      |       |
| e0a          | Cluster           | Cluster          | up   | 9000  |
| auto/10000   |                   |                  |      |       |
| e0b          | Cluster           | Cluster          | up   | 9000  |
| auto/10000   |                   |                  |      |       |
| node2        |                   |                  |      |       |
| e0a          | Cluster           | Cluster          | up   | 9000  |
| auto/10000   |                   |                  |      |       |
| e0b          | Cluster           | Cluster          | up   | 9000  |
| auto/10000   |                   |                  |      |       |
| 4 entries we | re displayed.     |                  |      |       |

2. Display information about the LIFs on the cluster:

network interface show -role cluster

#### Show example

The following example shows the logical interfaces on the cluster. In this example the -role parameter displays information about the LIFs that are associated with cluster ports:

```
cluster1::> network interface show -role cluster
  (network interface show)
         Logical Status Network
                                          Current
Current Is
Vserver Interface Admin/Oper Address/Mask Node
Port Home
_____ ___ ____
_____ ___
Cluster
         nodel clus1 up/up 10.254.66.82/16
                                          node1
e0a
      true
         nodel clus2 up/up 10.254.206.128/16 nodel
e0b
     true
         node2 clus1 up/up 10.254.48.152/16 node2
e0a
     true
         node2 clus2 up/up 10.254.42.74/16
                                          node2
e0b
      true
4 entries were displayed.
```

On each respective node, using a node management LIF, migrate node1\_clus2 to e0a on node1 and node2\_clus2 to e0a on node2:

network interface migrate

You must enter the commands on the controller consoles that own the respective cluster LIFs.

Show example

```
cluster1::> network interface migrate -vserver Cluster -lif
node1_clus2 -destination-node node1 -destination-port e0a
cluster1::> network interface migrate -vserver Cluster -lif
node2_clus2 -destination-node node2 -destination-port e0a
```

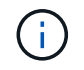

For this command, the name of the cluster is case-sensitive and the command should be run on each node. It is not possible to run this command in the general cluster LIF.

4. Verify that the migration took place by using the network interface show command on a node.

```
Show example
```

The following example shows that clus2 has migrated to port e0a on nodes node1 and node2:

```
cluster1::> **network interface show -role cluster**
         Logical Status Network
                                         Current
Current Is
Vserver Interface Admin/Oper Address/Mask
                                        Node
Port
     Home
_____ ___
Cluster
        nodel clus1 up/up
                         10.254.66.82/16 node1
e0a
     true
         nodel clus2 up/up 10.254.206.128/16 nodel
e0a
     false
         node2_clus1_up/up 10.254.48.152/16_node2
e0a
     true
         node2 clus2 up/up 10.254.42.74/16 node2
      false
e0a
4 entries were displayed.
```

5. Change the privilege level to advanced, entering y when prompted to continue:

set -privilege advanced

The advanced prompt (\*>) appears.

6. Shut down cluster port e0b on both nodes:

```
network port modify -node node_name -port port_name -up-admin false
```

You must enter the commands on the controller consoles that own the respective cluster LIFs.

#### Show example

The following example shows the commands to shut down port e0b on all nodes:

```
cluster1::*> network port modify -node node1 -port e0b -up-admin
false
cluster1::*> network port modify -node node2 -port e0b -up-admin
false
```

7. Verify that port e0b is shut down on both nodes:

#### Show example

| <pre>cluster1::*&gt; network port show -role cluster</pre> |              |                  |        |      |       |
|------------------------------------------------------------|--------------|------------------|--------|------|-------|
|                                                            |              |                  |        |      | Speed |
| (Mbps)                                                     |              |                  |        |      |       |
| Node Port                                                  | IPspace      | Broadcast Domain | n Link | MTU  |       |
| Admin/Oper                                                 |              |                  |        |      |       |
|                                                            |              |                  |        |      |       |
| nodel                                                      |              |                  |        |      |       |
|                                                            | Clustor      | Clustor          | 1170   | 9000 |       |
| $e_{0a}$                                                   | CIUSCEI      | CIUSCEI          | up     | 9000 |       |
| elb                                                        | Cluster      | Cluster          | down   | 9000 |       |
| auto/10000                                                 | OT UD CCT    | 0140001          | aowii  | 5000 |       |
| node2                                                      |              |                  |        |      |       |
| e0a                                                        | Cluster      | Cluster          | up     | 9000 |       |
| auto/10000                                                 |              |                  | 1      |      |       |
| e0b                                                        | Cluster      | Cluster          | down   | 9000 |       |
| auto/10000                                                 |              |                  |        |      |       |
| 4 entries were                                             | e displayed. |                  |        |      |       |
|                                                            |              |                  |        |      |       |

8. Shut down the Inter-Switch Link (ISL) ports on cs1.

## Show example

```
(cs1) #configure
(cs1) (Config)#interface 0/13-0/16
(cs1) (Interface 0/13-0/16)#shutdown
(cs1) (Interface 0/13-0/16)#exit
(cs1) (Config)#exit
```

9. Back up the current active image on cs2.

```
(cs2) # show bootvar
Image Descriptions
active :
backup :
Images currently available on Flash
unit active backup current-active next-active
1 1.1.0.5 1.1.0.3 1.1.0.5 1.1.0.5
(cs2) # copy active backup
Copying active to backup
Copy operation successful
```

#### Step 2: Install the FASTPATH software and RCF

1. Verify the running version of the FASTPATH software.

```
(cs2) # show version
Switch: 1
System Description..... NetApp CN1610,
1.1.0.5, Linux
                           2.6.21.7
Machine Type..... NetApp CN1610
Machine Model..... CN1610
Serial Number..... 20211200106
Software Version..... 1.1.0.5
Operating System..... Linux 2.6.21.7
Network Processing Device..... BCM56820 B0
Part Number..... 111-00893
--More-- or (q)uit
Additional Packages..... FASTPATH QOS
                           FASTPATH IPv6
Management
```

2. Download the image file to the switch.

Copying the image file to the active image means that when you reboot, that image establishes the running FASTPATH version. The previous image remains available as a backup.

Show example

3. Confirm the current and next-active boot image versions:

show bootvar

#### Show example

```
(cs2) #show bootvar
Image Descriptions
active :
backup :
Images currently available on Flash
_____
unit
     active
             backup
                    current-active
                                  next-active
_____
         _____
                 1 1.1.0.8 1.1.0.8
                         1.1.0.8
                                     1.2.0.7
```

4. Install the compatible RCF for the new image version to the switch.

If the RCF version is already correct, bring up the ISL ports.

#### Show example

```
(cs2) #copy tftp://10.22.201.50//CN1610 CS RCF v1.2.txt nvram:script
CN1610 CS RCF v1.2.scr
Mode..... TFTP
Set Server IP..... 10.22.201.50
Path...../
Filename.....
CN1610 CS RCF v1.2.txt
Data Type..... Config Script
Destination Filename.....
CN1610 CS RCF v1.2.scr
File with same name already exists.
WARNING: Continuing with this command will overwrite the existing
file.
Management access will be blocked for the duration of the transfer
Are you sure you want to start? (y/n) y
Validating configuration script...
[the script is now displayed line by line]
Configuration script validated.
File transfer operation completed successfully.
```

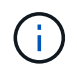

The .scr extension must be set as part of the file name before invoking the script. This extension is for the FASTPATH operating system.

The switch validates the script automatically as it is downloaded to the switch. The output goes to the console.

5. Verify that the script was downloaded and saved to the file name you gave it.

```
(cs2) #script list
Configuration Script Name Size(Bytes)
------
CN1610_CS_RCF_v1.2.scr 2191
1 configuration script(s) found.
2541 Kbytes free.
```

6. Apply the script to the switch.

#### Show example

(cs2) #script apply CN1610\_CS\_RCF\_v1.2.scr Are you sure you want to apply the configuration script? (y/n) y [the script is now displayed line by line]... Configuration script 'CN1610\_CS\_RCF\_v1.2.scr' applied.

7. Verify that the changes have been applied to the switch, and then save them:

```
show running-config
```

#### Show example

(cs2) #show running-config

8. Save the running configuration so it becomes the startup configuration when you reboot the switch.

(cs2) #write memory This operation may take a few minutes. Management interfaces will not be available during this time. Are you sure you want to save? (y/n) y Config file 'startup-config' created successfully. Configuration Saved!

9. Reboot the switch.

#### Show example

(cs2) #reload The system has unsaved changes. Would you like to save them now? (y/n) y Config file 'startup-config' created successfully. Configuration Saved! System will now restart!

#### Step 3: Validate installation

1. Log in again, and then verify that the switch is running the new version of the FASTPATH software.

```
(cs2) #show version
Switch: 1
System Description..... NetApp CN1610,
1.2.0.7, Linux
                           3.8.13-4ce360e8
Machine Type..... NetApp CN1610
Machine Model..... CN1610
Serial Number..... 20211200106
Software Version..... 1.2.0.7
Operating System..... Linux 3.8.13-
4ce360e8
Network Processing Device..... BCM56820 B0
Part Number..... 111-00893
CPLD version..... 0x5
Additional Packages..... FASTPATH QOS
                           FASTPATH IPv6
Management
```

After the reboot completes, you must log in to verify the image version, view the running configuration, and look for the description on interface 3/64, which is the version label for the RCF.

2. Bring up the ISL ports on cs1, the active switch.

#### Show example

```
(cs1) #configure
(cs1) (Config) #interface 0/13-0/16
(cs1) (Interface 0/13-0/16) #no shutdown
(cs1) (Interface 0/13-0/16) #exit
(cs1) (Config) #exit
```

3. Verify that the ISLs are operational:

```
show port-channel 3/1
```

The Link State field should indicate Up.

```
(cs1) #show port-channel 3/1
Channel Name..... ISL-LAG
Link State..... Up
Admin Mode..... Enabled
Type..... Static
Load Balance Option..... 7
(Enhanced hashing mode)
   Device/
Mbr
            Port
                  Port
Ports Timeout
            Speed
                  Active
_____ ____
0/13 actor/long
            10G Full True
   partner/long
0/14 actor/long 10G Full True
   partner/long
0/15 actor/long 10G Full False
   partner/long
0/16 actor/long 10G Full True
    partner/long
```

4. Bring up cluster port e0b on all nodes:

network port modify

You must enter the commands on the controller consoles that own the respective cluster LIFs.

#### Show example

The following example shows port e0b being brought up on node1 and node2:

```
cluster1::*> network port modify -node node1 -port e0b -up-admin
true
cluster1::*> network port modify -node node2 -port e0b -up-admin
true
```

5. Verify that the port e0b is up on all nodes:

```
network port show -ipspace cluster
```

```
Show example
```

| <pre>cluster1::*&gt; network port show -ipspace cluster</pre> |            |               |          |      |    |
|---------------------------------------------------------------|------------|---------------|----------|------|----|
|                                                               |            |               |          | Spe  | ed |
| (Mbps)                                                        |            |               |          |      |    |
| Node Port                                                     | IPspace    | Broadcast Dom | ain Link | MTU  |    |
| Admin/Oper                                                    |            |               |          |      |    |
|                                                               |            |               |          |      |    |
|                                                               |            |               |          |      |    |
| node1                                                         |            |               |          |      |    |
| e0a                                                           | Cluster    | Cluster       | up       | 9000 |    |
| auto/10000                                                    |            |               |          |      |    |
| e0b                                                           | Cluster    | Cluster       | up       | 9000 |    |
| auto/10000                                                    |            |               |          |      |    |
| node2                                                         |            |               |          |      |    |
| e0a                                                           | Cluster    | Cluster       | up       | 9000 |    |
| auto/10000                                                    |            |               |          |      |    |
| e0b                                                           | Cluster    | Cluster       | up       | 9000 |    |
| auto/10000                                                    |            |               |          |      |    |
| 4 entries were                                                | displayed. |               |          |      |    |

6. Verify that the LIF is now home (true) on both nodes:

network interface show -role cluster

```
Show example
```

```
cluster1::*> network interface show -role cluster
        Logical Status Network Current
Current Is
Vserver Interface Admin/Oper Address/Mask Node
Port Home
_____ ___ ____
_____ ____
Cluster
        node1_clus1 up/up 169.254.66.82/16 node1
e0a
     true
        nodel clus2 up/up 169.254.206.128/16 nodel
e0b true
        node2_clus1 up/up 169.254.48.152/16 node2
e0a true
        node2 clus2 up/up 169.254.42.74/16 node2
e0b
     true
4 entries were displayed.
```

7. Show the status of the node members:

cluster show

Show example

```
cluster1::*> cluster show

Node Health Eligibility Epsilon

node1 true true false

node2 true true false

2 entries were displayed.
```

8. Return to the admin privilege level:

set -privilege admin

9. Repeat the previous steps to install the FASTPATH software and RCF on the other switch, cs1.

# Configure the hardware for the NetApp CN1610 switch

To configure the switch hardware and software for your cluster environment, refer to the CN1601 and CN1610 Switch Setup and Configuration Guide.

## **Copyright information**

Copyright © 2024 NetApp, Inc. All Rights Reserved. Printed in the U.S. No part of this document covered by copyright may be reproduced in any form or by any means—graphic, electronic, or mechanical, including photocopying, recording, taping, or storage in an electronic retrieval system—without prior written permission of the copyright owner.

Software derived from copyrighted NetApp material is subject to the following license and disclaimer:

THIS SOFTWARE IS PROVIDED BY NETAPP "AS IS" AND WITHOUT ANY EXPRESS OR IMPLIED WARRANTIES, INCLUDING, BUT NOT LIMITED TO, THE IMPLIED WARRANTIES OF MERCHANTABILITY AND FITNESS FOR A PARTICULAR PURPOSE, WHICH ARE HEREBY DISCLAIMED. IN NO EVENT SHALL NETAPP BE LIABLE FOR ANY DIRECT, INDIRECT, INCIDENTAL, SPECIAL, EXEMPLARY, OR CONSEQUENTIAL DAMAGES (INCLUDING, BUT NOT LIMITED TO, PROCUREMENT OF SUBSTITUTE GOODS OR SERVICES; LOSS OF USE, DATA, OR PROFITS; OR BUSINESS INTERRUPTION) HOWEVER CAUSED AND ON ANY THEORY OF LIABILITY, WHETHER IN CONTRACT, STRICT LIABILITY, OR TORT (INCLUDING NEGLIGENCE OR OTHERWISE) ARISING IN ANY WAY OUT OF THE USE OF THIS SOFTWARE, EVEN IF ADVISED OF THE POSSIBILITY OF SUCH DAMAGE.

NetApp reserves the right to change any products described herein at any time, and without notice. NetApp assumes no responsibility or liability arising from the use of products described herein, except as expressly agreed to in writing by NetApp. The use or purchase of this product does not convey a license under any patent rights, trademark rights, or any other intellectual property rights of NetApp.

The product described in this manual may be protected by one or more U.S. patents, foreign patents, or pending applications.

LIMITED RIGHTS LEGEND: Use, duplication, or disclosure by the government is subject to restrictions as set forth in subparagraph (b)(3) of the Rights in Technical Data -Noncommercial Items at DFARS 252.227-7013 (FEB 2014) and FAR 52.227-19 (DEC 2007).

Data contained herein pertains to a commercial product and/or commercial service (as defined in FAR 2.101) and is proprietary to NetApp, Inc. All NetApp technical data and computer software provided under this Agreement is commercial in nature and developed solely at private expense. The U.S. Government has a non-exclusive, non-transferrable, nonsublicensable, worldwide, limited irrevocable license to use the Data only in connection with and in support of the U.S. Government contract under which the Data was delivered. Except as provided herein, the Data may not be used, disclosed, reproduced, modified, performed, or displayed without the prior written approval of NetApp, Inc. United States Government license rights for the Department of Defense are limited to those rights identified in DFARS clause 252.227-7015(b) (FEB 2014).

## **Trademark information**

NETAPP, the NETAPP logo, and the marks listed at http://www.netapp.com/TM are trademarks of NetApp, Inc. Other company and product names may be trademarks of their respective owners.